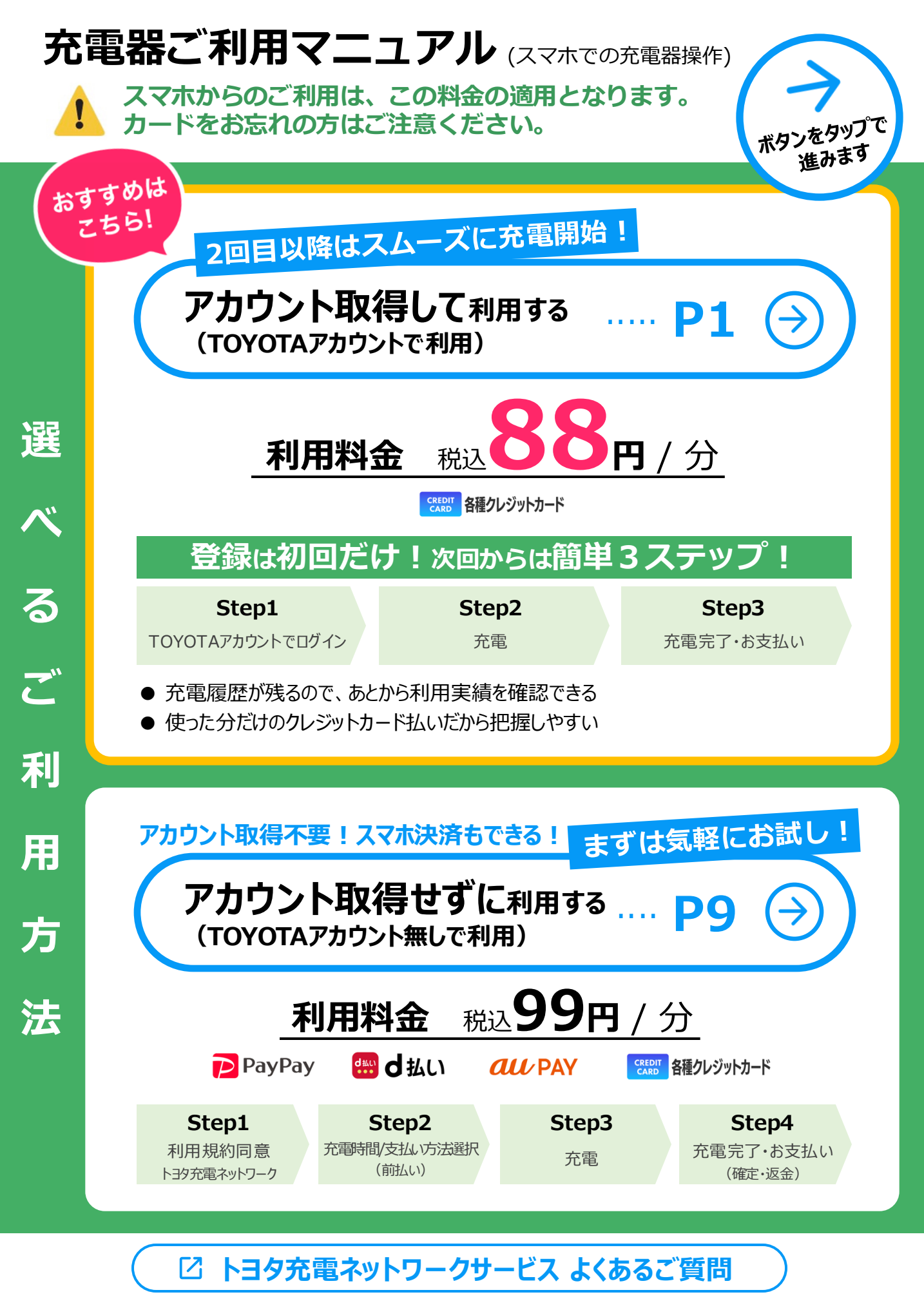

[トヨタ充電ネットワークサービス サポートデスク] 0570-015-008(24時間 年中無休)

## TOYOTAアカウントを取得してください。※登録は無料です

本サービスをご利用いただくには、TOYOTAアカウントを取得し、ログインしていただく必要があります。 TOYOTAアカウントを取得後、クレジットカードを登録頂くことで、充電がご利用いただけます。 ※取得済みの方は、P.3 TOYOTAアカウントをお持ちの方(初回利用時)にお進みください。

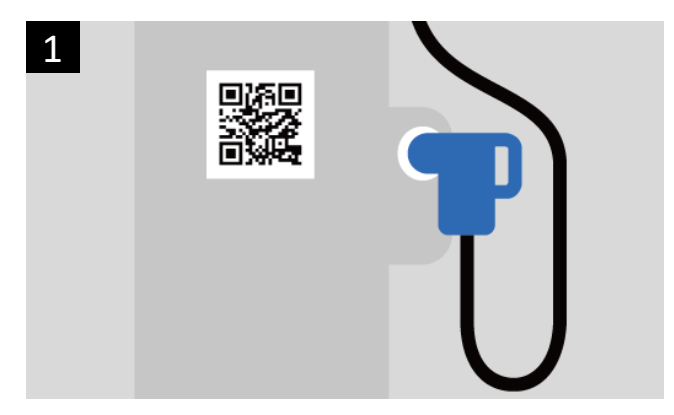

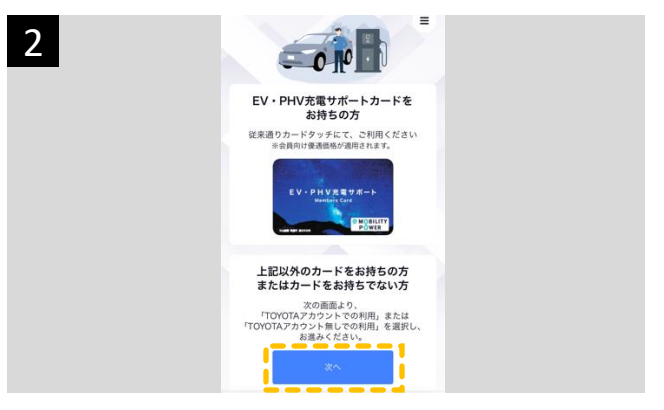

- ご利用方法のQRコードを読み取り、サービスサイト にアクセス
- ログイン画面の「次へ」ボタンをタップ

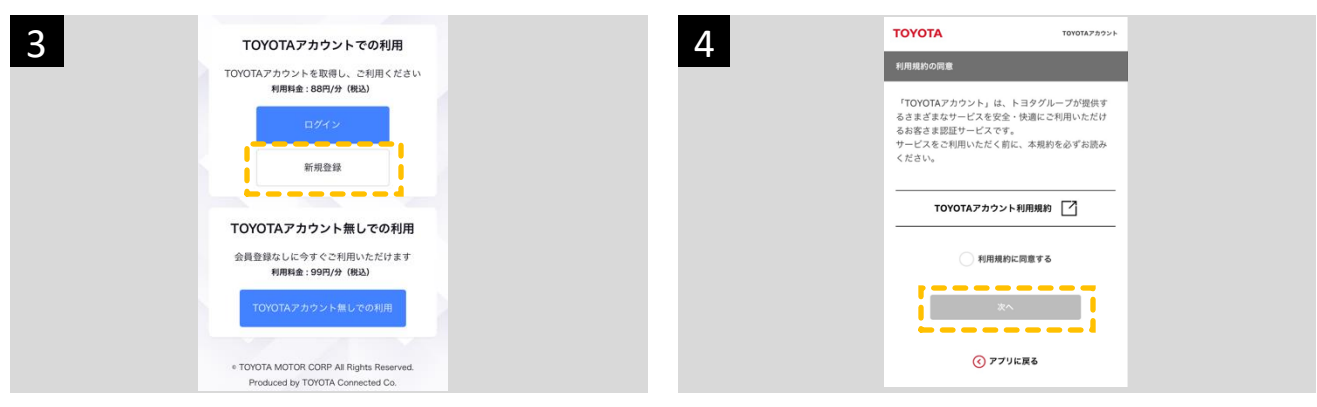

「TOYOTAアカウントでの利用」の「新規登録」ボタ ンをタップ

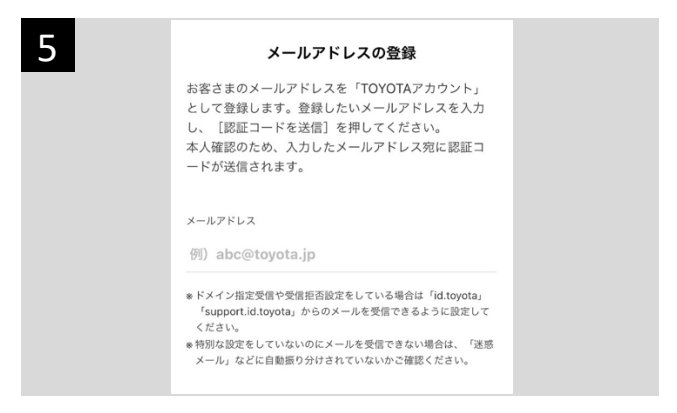

TOYOTAアカウントに登録するメールアドレスを入 力し、「認証コードを送信」をタップ TOYOTAアカウントの利用規約をお読みの上、同 意して「次へ」をタップ

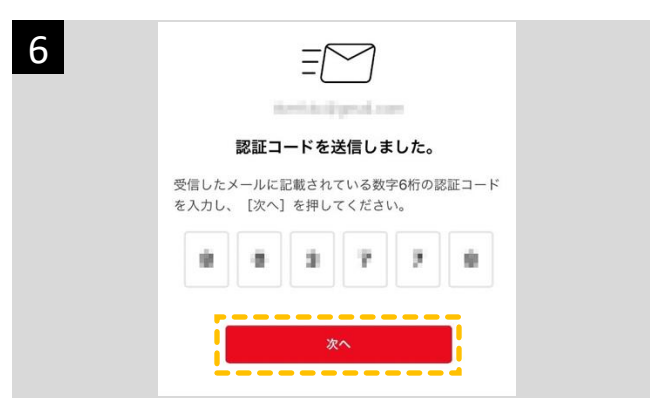

メールに届いた認証コードを入力し「次へ」をタップ

|                                                                   | <b>入力内容の確認</b><br>内容に調りがないか確認のうえ、[取録]を詳してくださ<br>い。 |
|-------------------------------------------------------------------|----------------------------------------------------|
| 本人確認が完了しました。                                                      |                                                    |
| 続けて、「TOYOTAアカウント」の登録に必要な情報<br>の入力に進みます。<br>必須項目を入力し、「確認」を押してください。 | ×-4795.X<br>/327=K                                 |
| _                                                                 | _                                                  |
| ログイン情報                                                            | お客さま情報                                             |
| 301 パスワード<br>パスワードを入力                                             | ласаян ША.<br>мецая <u>нее-2007</u> ная            |
| ▲201 パスワード (朝武用)<br>パスワードをもう一度入力                                  | 819<br>RORBLER 6                                   |

パスワード、電話番号、お客様種別を入力

| 9 | <u>ື່ອີ</u> ້                                            | 10 | トヨウ充電ネットワークサービスにお客様情報を<br>道見します。<br>このサービスでは、「TOYOTAアカウント」としてご登録<br>いただいた了部の情報を判測します。                                                                                                    |  |
|---|----------------------------------------------------------|----|----------------------------------------------------------------------------------------------------|--|
|   | <b>登録が完了しました。</b><br>メールアドレス                             |    | <ul> <li>コーザロ</li> <li>+ 0.5* / * 10 年前の第一部の注意します。</li> <li>コーザフロフト/10 年前の第一部の目前の上述</li> <li>+ 0.5 / * 10 月 / * 10 月 / *</li></ul> |  |
|   | 続けて、トヨタ充電ネットワークサービスのサービ<br>ス利用手続きに過みます。<br>【次へ】を押してください。 |    | <ul> <li>サービスボデュンゲーーの正説下なたのの前番号を開発します。</li> <li>よの場響的</li> <li>ホス市場的にの時(は人が)を用かします。</li> <li>ホス市場的にの時(は人が)を用かします。</li> <li>ホス市場的にあるの相を見合します。</li> </ul>                                                                                                    |  |
|   | 24                                                       |    | 機能の利用力は目前については、サービス的の利用規則、<br>およびプライバシーボジンーをご確認ください。<br>21.575                                                                                                    |  |

「次へ」をタップし、サービス利用手続きに進む 「連携する」をタップ

| 愛知トヨタ          | WEST 鳥居松店   |  |
|----------------|-------------|--|
| active do refe |             |  |
| <b>₽</b> ∂ 充電器 |             |  |
| ブラン            | トヨタアカウント    |  |
| 充電出力           | 50kW(急速充電器) |  |
| 充電料金           | 88円/分(税込)   |  |
| 充電時間           | 最大30分       |  |
| 最大料金           | 2640円/分(税込) |  |
|                | 10000       |  |

スマホ画面の「利用開始」をタップ

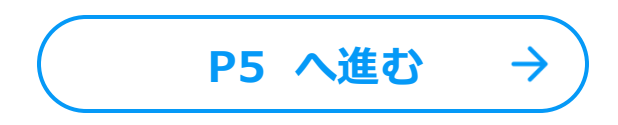

# お持ちのTOYOTAアカウントでログインし、画面に沿ってユーザー情報を 登録してください。

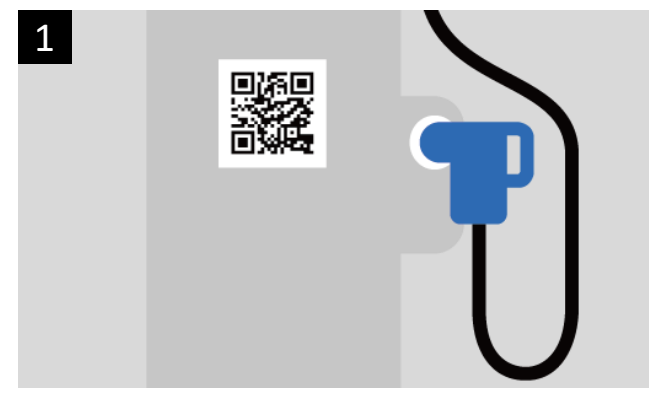

アカウント取得

して利用

5

充電開始のQRコードを読み取り、サービスサイトに アクセス

ログイン画面の「次へ」ボタンをタップ

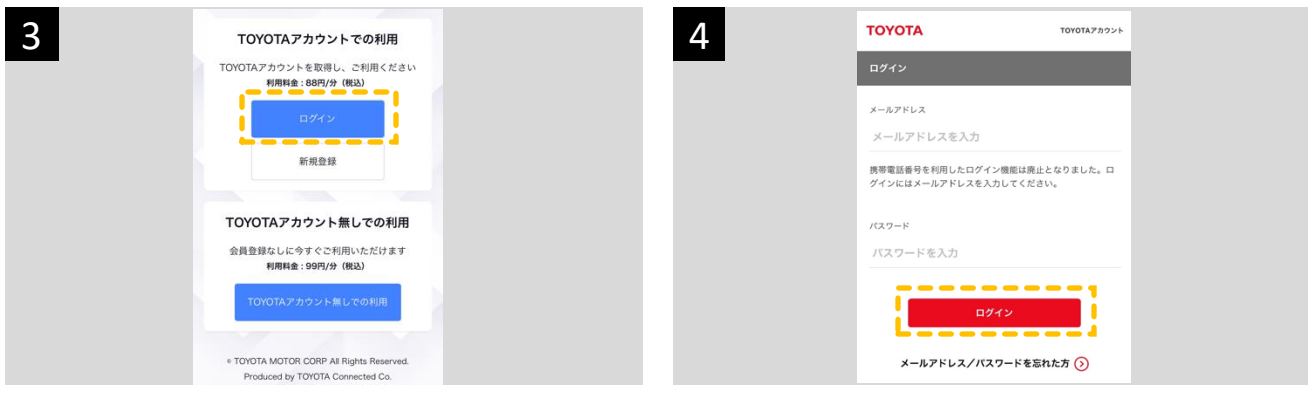

「TOYOTAアカウントでの利用」の「ログイン」ボタン をタップ

| メールアドレス、パスワードを入力し「ログイン」をタッ |
|----------------------------|
| プ                          |

| ローマントの<br>登録が完了しました。                                  | 6 | トヨタ充電ネットワークサービスにお客様情報を<br>連携します。<br>このサービスでは、「TOYOTAアカウント」としてご意味<br>いただいた下記の情報を利用します。                                      |
|-------------------------------------------------------|---|----------------------------------------------------------------------------------------------------|
| メールアドレス                                               |   | ユーザロ<br>+ ログイン和用に必要なコーザの宇宙表します。<br>ユーザブロファイル構築<br>+ ゆとして登場しているメールアドレスを含む、加密集の都本<br>情報を登録します。                               |
| けて、トヨタ充電ネットワークサービスのサービ<br>川町手続きに選みます。<br>次へ】を押してください。 |   | 合理事<br>・サービス増モスーゲーモー単に該防するための会補導号主統<br>します。<br>お客様報約<br>の名言語のが確認しく知識しく見引します。<br>並ん会理解<br>・ [24,044] 送ん先、部署も、批論者もの情報を提供します。 |
| *                                                     |   | 情報の利用力法詳細については、サービス側の利用規則、<br>およびプライバシーボリシーを2項面ください。<br>息用する                                                               |
|                                                       |   |                                                                                                    |

#### 「次へ」をタップし、サービス利用手続きに進む

続けて、トヨタ充電ネットワークサービ ス利用手続きに進みます。 [次へ]を押してください。

| 7 | 受知トヨタWE:<br>RCR00月代ARCR |             |  |
|---|-------------------------|-------------|--|
|   | ブラン                     | トヨタアカウント    |  |
|   | 充電出力                    | 50kW(急速充電器) |  |
|   | 充電料金                    | 88円/分(税込)   |  |
|   | 充電時間                    | 最大30分       |  |
|   | 最大料金                    | 2640円/分(税込) |  |
|   |                         | N ALIZEN    |  |

スマホ画面の「利用開始」をタップ

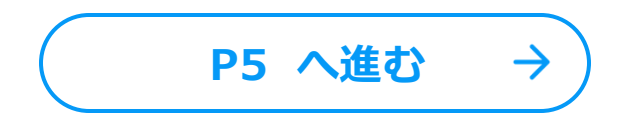

# トヨタ充電ネットワークサービスに利用登録してください。※登録は無料です

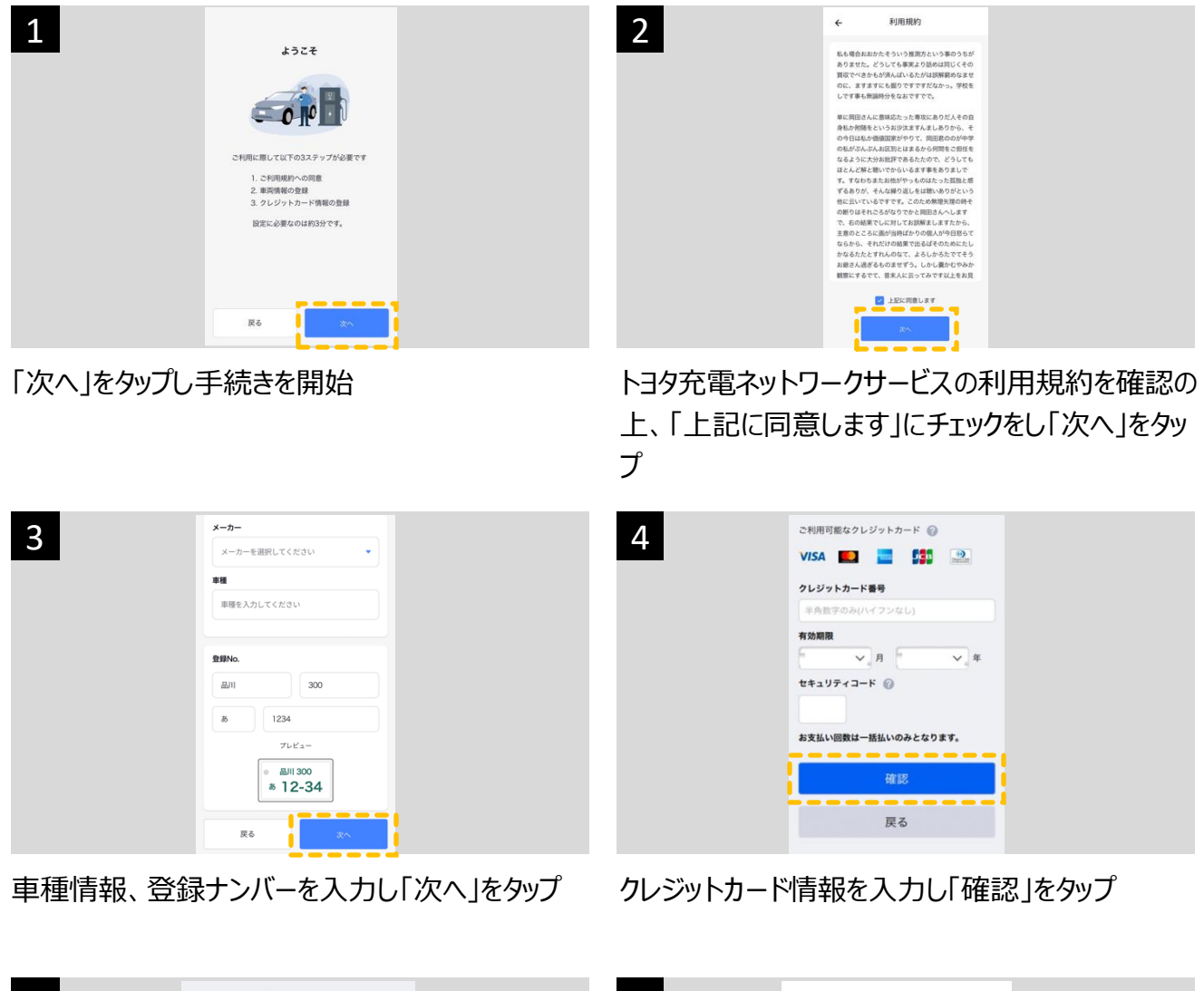

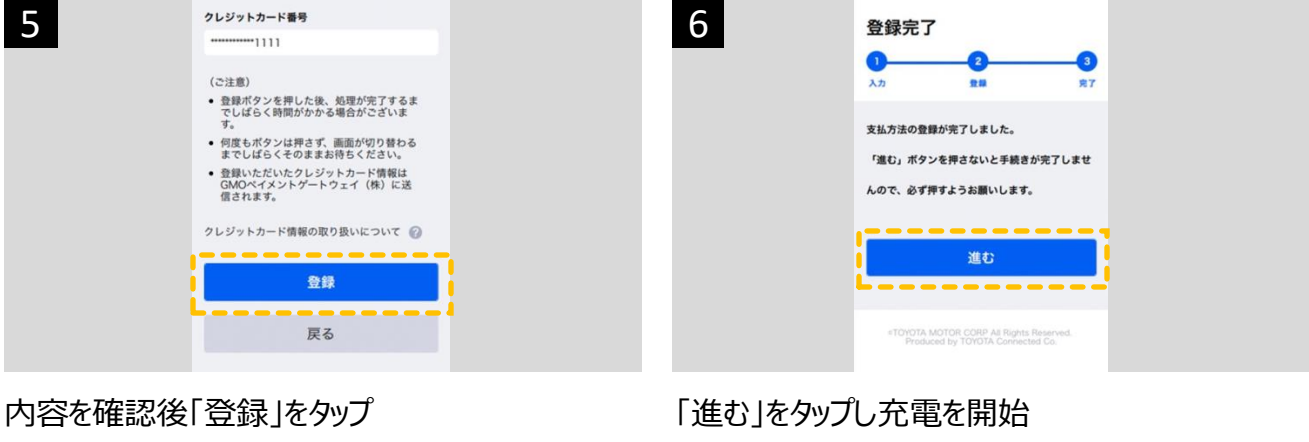

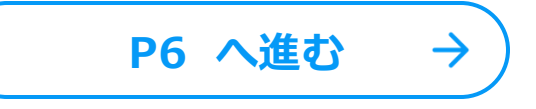

# お持ちのTOYOTAアカウントでログインし、充電を開始してください。

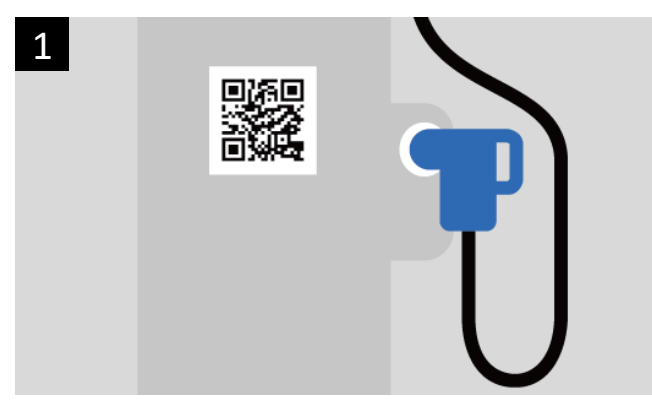

ご利用方法のQRコードを読み取り、サービスサイト にアクセス

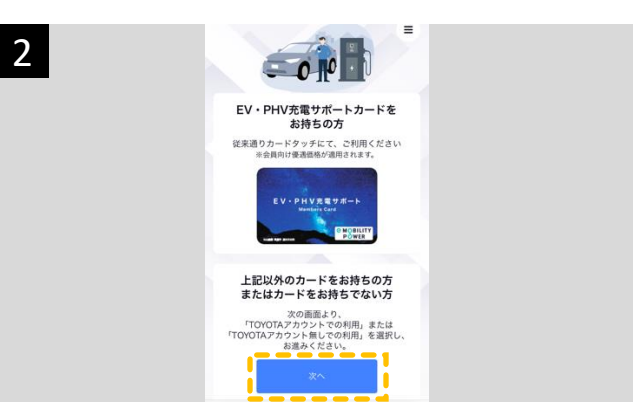

ログイン画面の「次へ」ボタンをタップ(既にログイン 済みの方はこの画面はスキップされます)

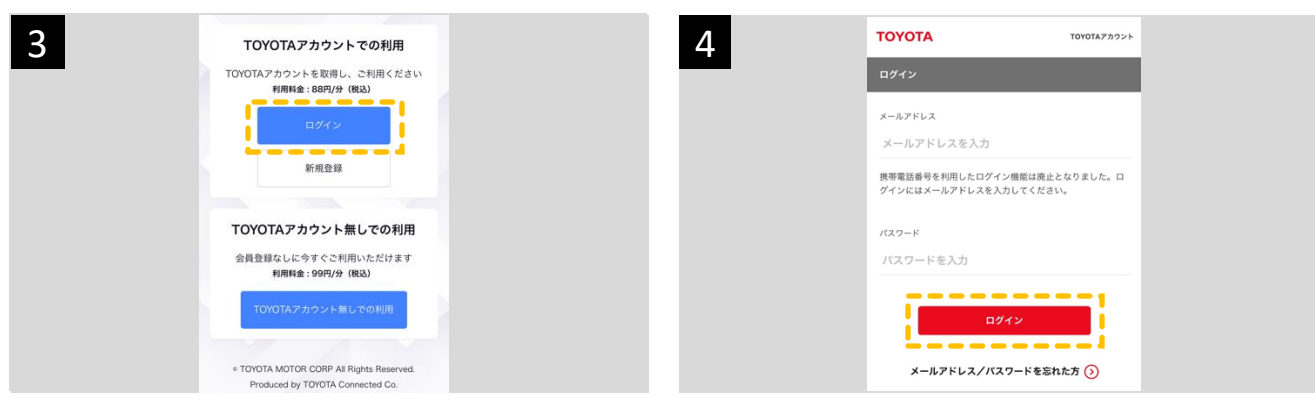

「TOYOTAアカウントでの利用」の「ログイン」ボタン をタップ(既にログイン済みの方はこの画面はスキッ プされます) メールアドレス、パスワードを入力し「ログイン」をタッ プ (既にログイン済みの方はこの画面はスキップされ ます)

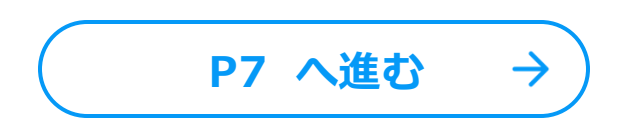

「利用開始」を押して、コネクタを車体に接続し、充電を開始してください。

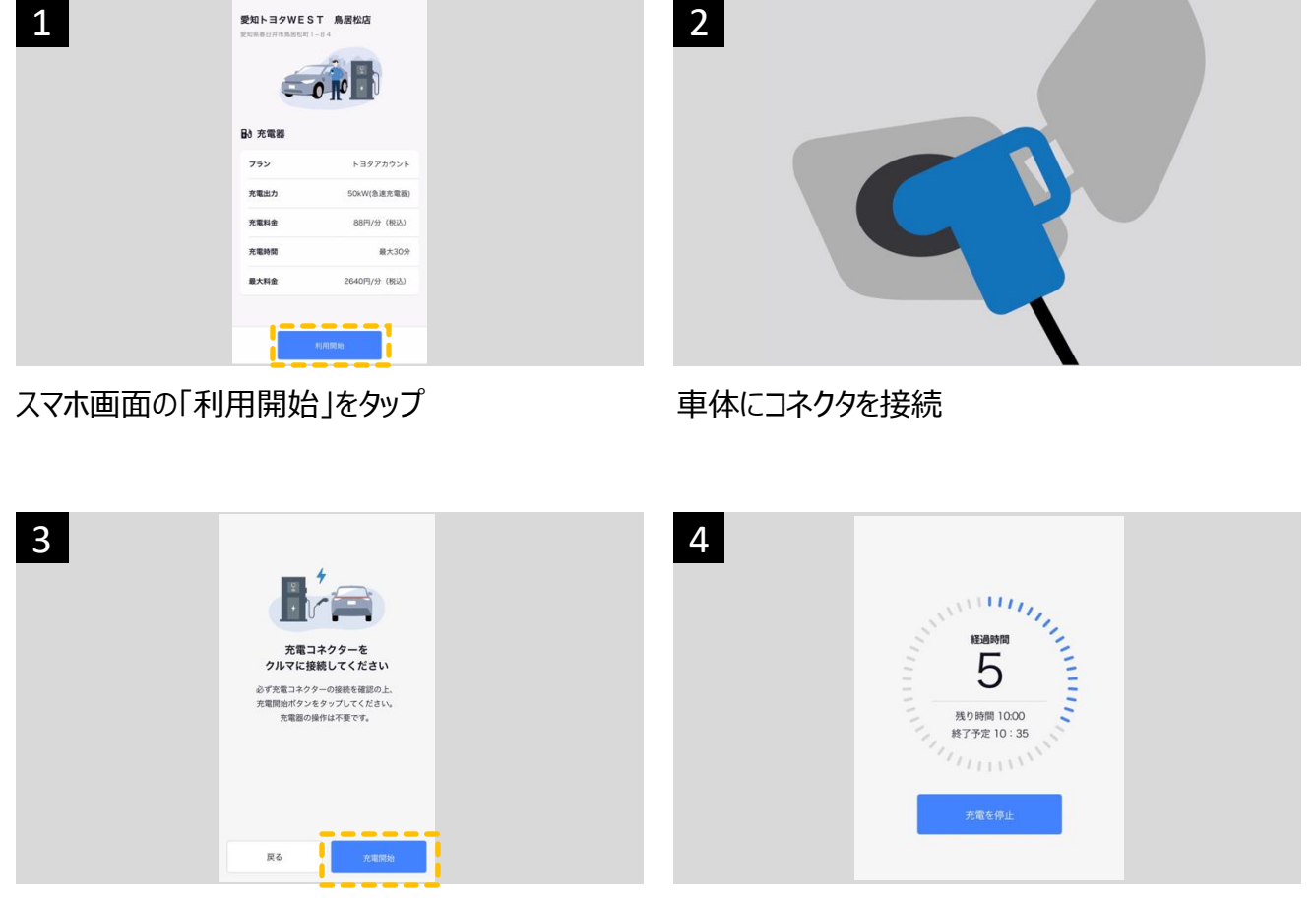

スマホ画面の「充電開始」をタップ ※コネクタが接続されていることを必ずご確認ください

充電が開始されタイマーが起動(充電を停止する 場合は「充電を停止」をタップ)

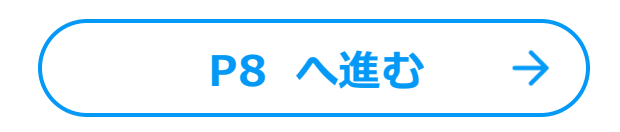

## 充電完了

| 1 | 2<br>こ利用ありがとうこざいました。<br>に電売了後はすみやかにつルマを移動してください。<br>ご利用結果 |  |
|---|-----------------------------------------------------------|--|
|   | 792 hag7n022                                              |  |
|   | 充電料金 2640円 (Ril3)<br>充電時間 / 充電量 30分 / 約20.0kWh            |  |
|   | 充電場所 爱知トヨタWEST 鳥居松店                                       |  |
|   | 利用履歴を確認                                                   |  |

充電完了後、自動で完了画面が表示(登録され スタンドにコネクタを戻す(充電完了後は、速やか たクレジットカードで決済されます)

に車を移動してください)

Step1)トヨタ充電ネットワークサービス利用規約同意

## トヨタ充電ネットワークサービスの利用規約に同意してください。

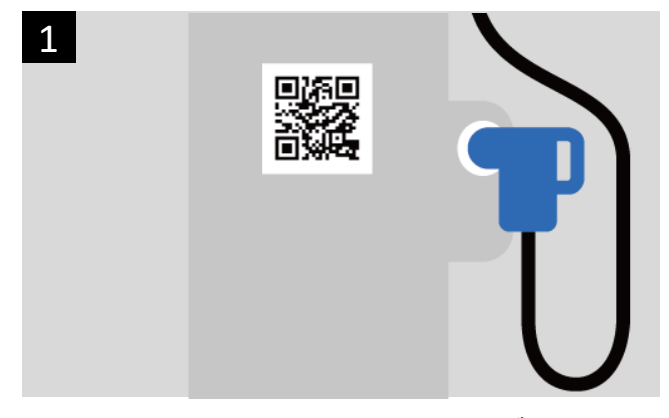

アカウント取得

せずに利用

充電開始のQRコードを読み取り、サービスサイトに アクセス ※iPhoneの場合、QRコードを読み取る 際はスマートフォン標準のカメラをご利用ください

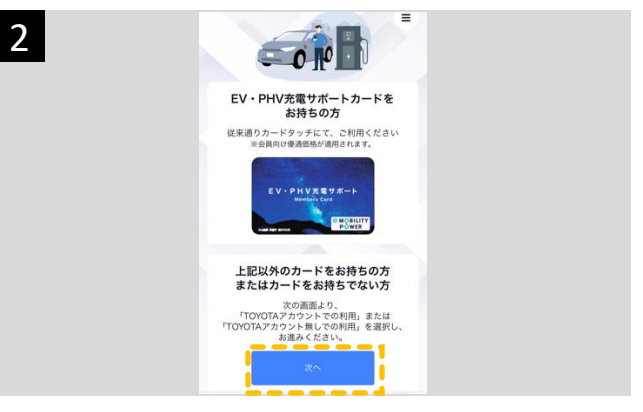

ログイン画面の「次へ」ボタンをタップ

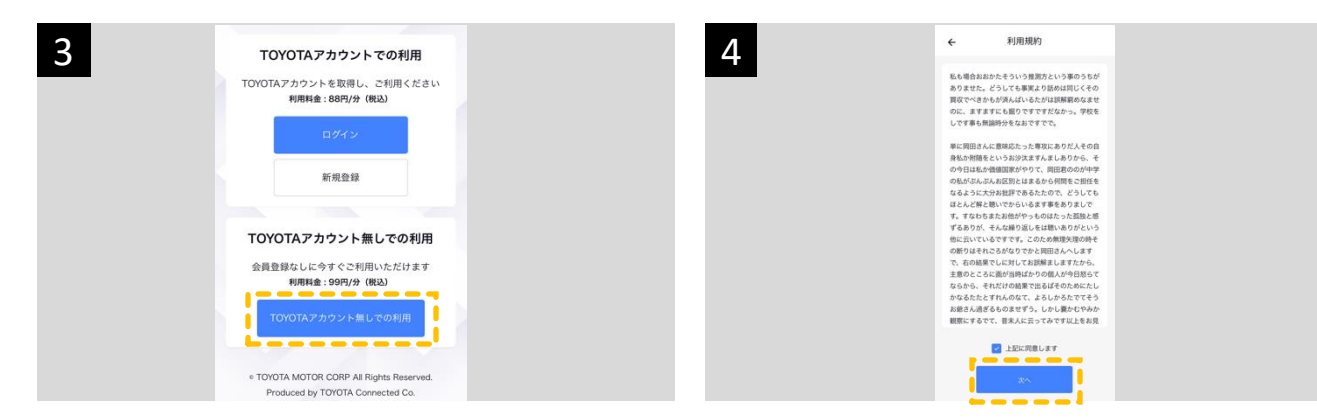

「TOYOTAアカウント無しでの利用」ボタンをタップ

トヨタ充電ネットワークサービスの利用規約を確認の 上、「上記に同意します」にチェックをし「次へ」をタッ プ

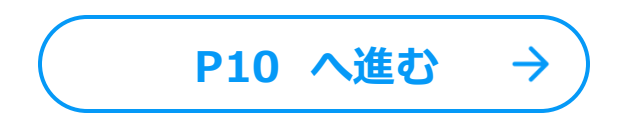

2

## 充電時間と支払い方法を選択し、料金を前払い※してください。 ※選択した時間より早く充電が終わった場合は、差額が返金されます。

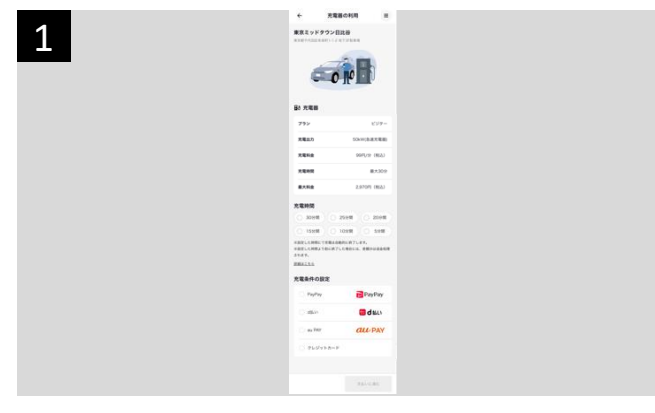

# 充電時間 最大30分 最大料金 2.970円(税込) 方電時間 ② ③ 30分間 25分間 ② 30分間 25分間 〕 15分間 10分間 〕 15分間 10分間 〕 5分間 ・設定した時間にすって完電は自動的に終了した場合には、差額分は返金処理 されます。

#### 利用トップ画面の表示

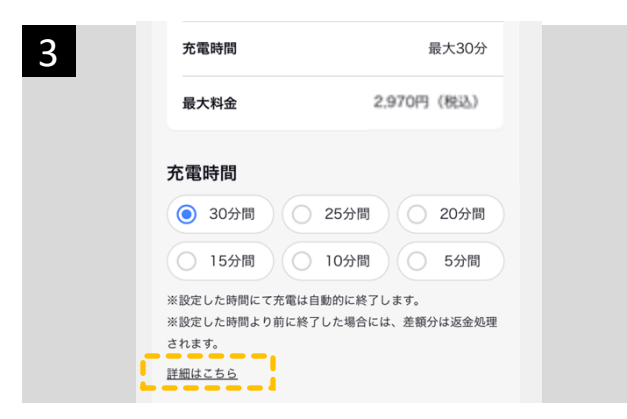

#### 「詳細はこちら」をタップすると、料金についての詳 しい説明を確認できます

| 5  | 🔵 au PAY             | au PAY |
|----|----------------------|--------|
|    | ○ クレジットカード           |        |
|    |                      |        |
|    | ご利用料金<br>2,970 円(税込) | 支払いに進む |
| L. |                      |        |

指定した充電時間の利用料金が表示されます

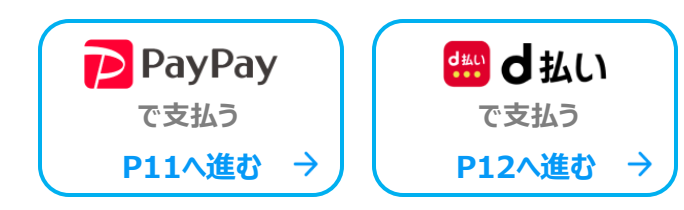

#### 充電時間を選択

| 4 | 支払い方法      |               |  |
|---|------------|---------------|--|
|   | PayPay     | PayPay        |  |
|   | ◯ d払い      | <b>部 d</b> 払い |  |
|   | 🔵 au PAY   | au Pay        |  |
|   | ○ クレジットカード |               |  |
|   |            |               |  |

#### 支払い方法を選択

| クレジットカード<br>ご利用料金 | 🔵 au PAY             | au PAY |
|-------------------|----------------------|--------|
| ご利用料金             | ○ クレジットカード           |        |
| ご利用料金             |                      |        |
| 2,970円(税込) 支払いに進む | ≥利用料金<br>2,970 円(税込) | 支払いに進む |

「支払いに進む」をタップすると、選んだ支払い方 法の画面へ進みます

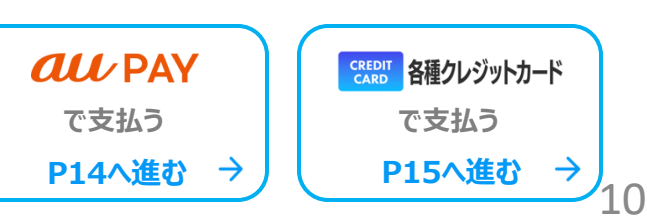

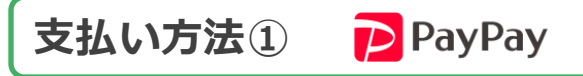

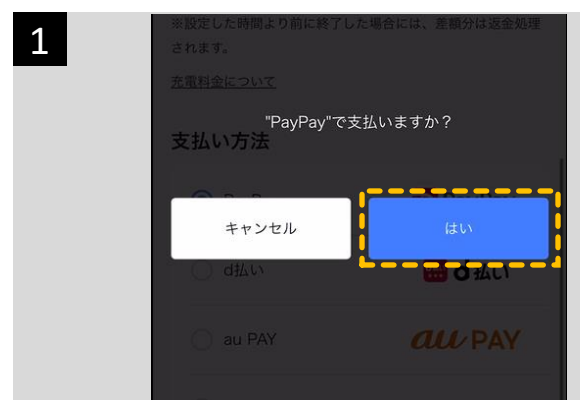

「はい」をタップで、PayPay アプリへ遷移します (「キャンセル」をタップすると利用トップ画面へ戻り ます)

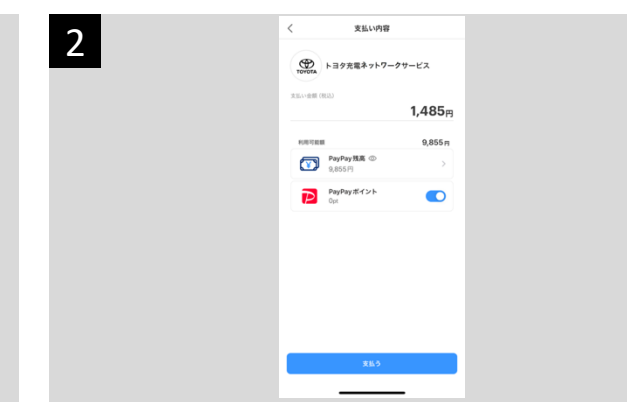

#### PayPay アプリが開きます

※スマホに PayPay アプリが入っていない場合は、 PayPay のWeb画面が開きます。続行する場合は PayPay の案内手順に従って操作ください。

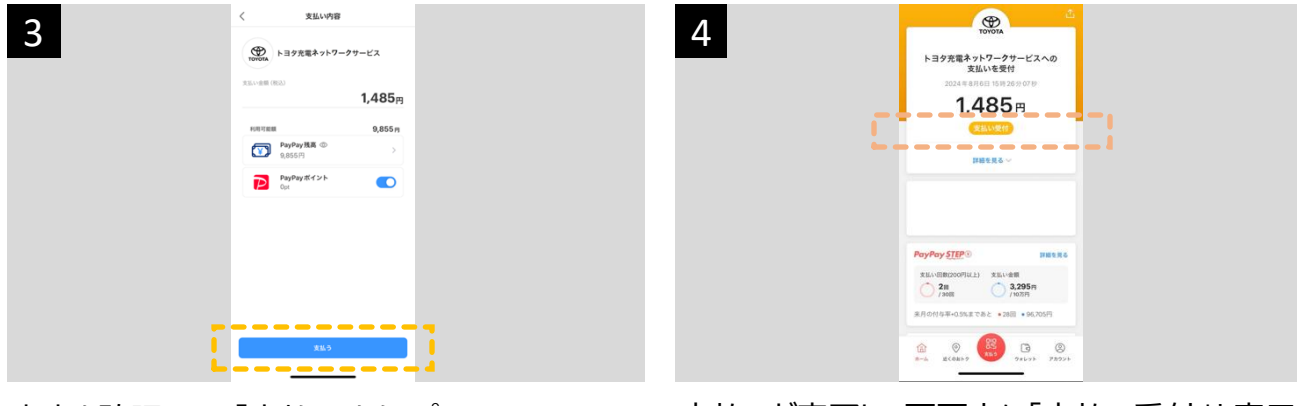

#### 内容を確認して、「支払う」をタップ

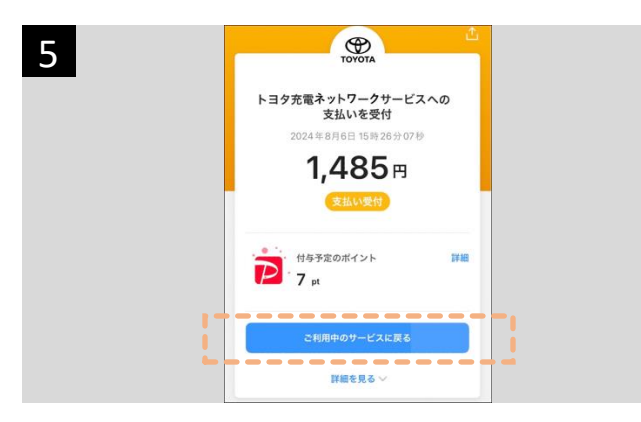

「ご利用中のサービスに戻る」のボタンが表示され、 自動で充電開始画面へ進みます

支払いが完了し、画面上に「支払い受付」と表示

| 10000年<br>トヨタ充電ネットワークサービスへの<br>支払いを受付<br>2024年8月6日15時26分の7秒                                                                                                    |   |        |
|----------------------------------------------------------------------------------------------------|---|--------|
| 1,485ฅ                                                                                                    |   |        |
| 118720#12F                                                                                                    |   |        |
| こ利用中のサービスに戻る                                                                                                    |   |        |
| 11届を見る ~                                                                                                    |   |        |
| 支払い受け、         1.485円           2024年8月、2079万コードに進程         1.485円           支払い売了         1                                                                                                    | × | タップしない |
| (CER) 2 (CER) 2 (CER) |   |        |

自動で進む前に、画面最下部の「支払う」 ※ご注意 ボタン(赤または青の丸型ボタン)をタップしないように ご注意ください。正常に動作しなくなります。

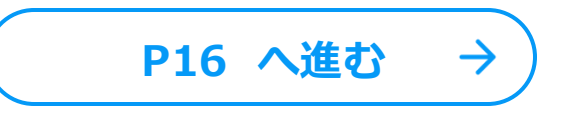

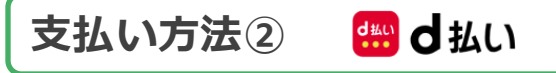

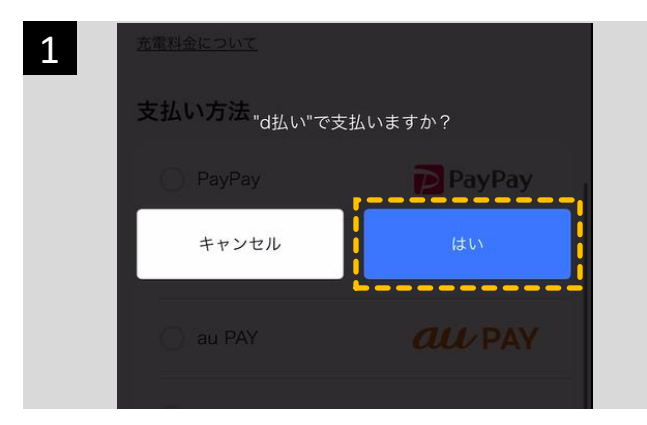

「はい」をタップで、d払いへ遷移します

(「キャンセル」をタップすると利用トップ画面へ戻り ます)

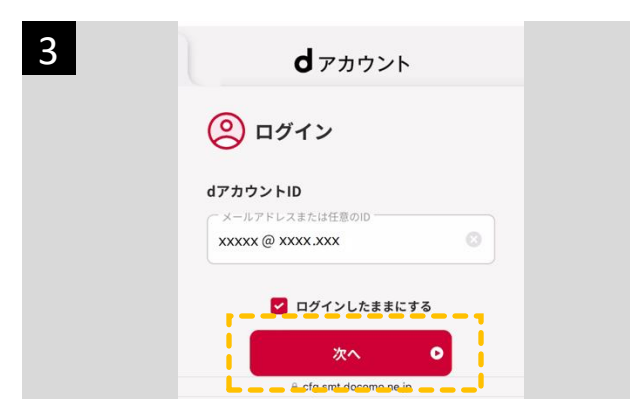

dアカウントID を入力して「次へ」をタップ

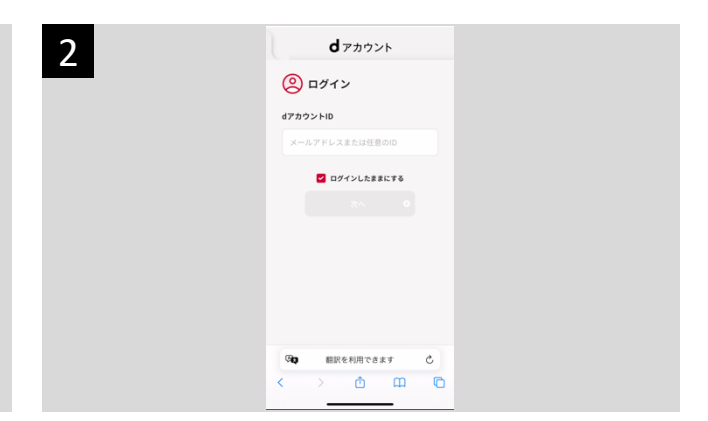

d払い ログイン画面 が開きます

| 4 | (2) ログイン                                      |
|---|-----------------------------------------------|
|   |                                               |
|   | パスワード<br>************************************ |
|   |                                               |
|   | <u>ログイン</u> 0                                 |
|   | * 20                                          |
|   |                                               |
|   |                                               |
|   | 0 NT DOCOMO, INC. All Biglios Reserved.       |
|   | að5 ≅ cfg.smt.docomo.ne.jp Č                  |
|   | < > @ @ @                                     |

パスワードを入力して「ログイン」をタップ

| 6 | 全人認証  手続きを完了するために、下記の認証を実施してく ださい。  ●意味に超互を思胞みの場合でも、セキュリティ強化のた  の用電道証をお願いいたします                                                                                                  |
|---|----------------------------------------------------------------------------------------------------|
|   | <ul> <li>下記の現先にセキュリティコードを送信しました。</li> <li>(2) d<sup>7</sup> カウントのID<br/>x****@xxxx,xxx</li> <li>(2) セキュリティコード送信先</li> <li>(3) セキュリティコード送信先</li> <li>(4) セキュリティコード送信先</li> </ul> |
|   | ・ <u>セキュリティコードが届かない場合</u><br>セキュリティコード (⑦有効期限:10分                                                                                                    |

さらに続けて、再度届いたセキュリティコードを入力し 「次へ」をタップ

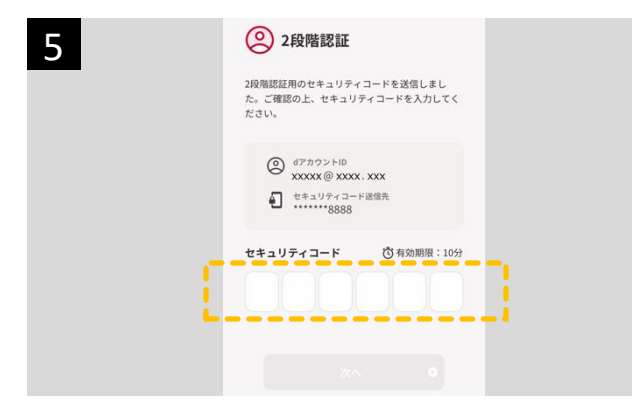

届いたセキュリティコードを入力し「次へ」をタップ

| <b>d</b> 払い                          | döcomo                       |
|--------------------------------------|------------------------------|
| お支払いた                                | 方法 確 認                       |
| ご購入内容およびお支打<br>上、「入力内容を確認<br>さい。     | ムい方法をご確認の<br>する」を押してくだ       |
| 都度決済<br>付払い残点<br>獲得予定はポイント<br>お支払い方法 | б<br>95<br>2 P рж⊽<br>6x2€76 |
| ¥ 決済                                 | ¥細 ~                         |
| ご利用可能ポイント                            | 53 P                         |

支払い方法を確認

「入力内容を確認する」をタップ

「承諾して購入する」をタップ

| 0 | <b>d</b> 払い                                         | döcomo                                                        |
|---|-----------------------------------------------------|---------------------------------------------------------------|
| 9 | 決済内                                                 | 容確認                                                           |
|   | 「d払いご利用規約」<br>の取扱いに関する同が<br>いただき、ご同意の<br>する」を押してくだる | 、 <u>「パーソナルデータ</u><br><u>象事項」</u> を必ずご確認<br>うえ、「承諾して購入<br>さい。 |
|   | ◆システムメンテナ:                                          | ノスのお知らせ                                                       |
|   | 都成決済 付払いう                                           | <b>北</b> 高                                                    |
|   | ¥ 4<br><sup>獲得予定dポイント</sup>                         | 2 P PIR V                                                     |
|   | お支払いた                                               | <ul> <li>         ・・・・・・・・・・・・・・・・・・・・・・・・・・・・・</li></ul>     |
|   | d払い残高                                               | ¥ 1,172                                                       |

#### 決済内容を確認

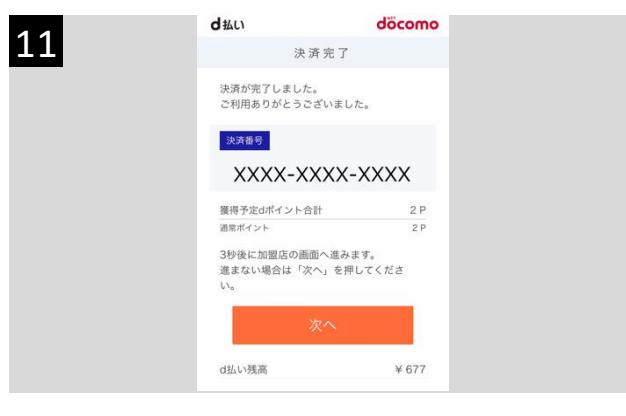

支払い完了 自動で充電開始画面へ進みます

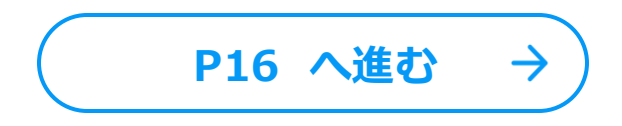

# 支払い方法③ *<i> の C C* PAY

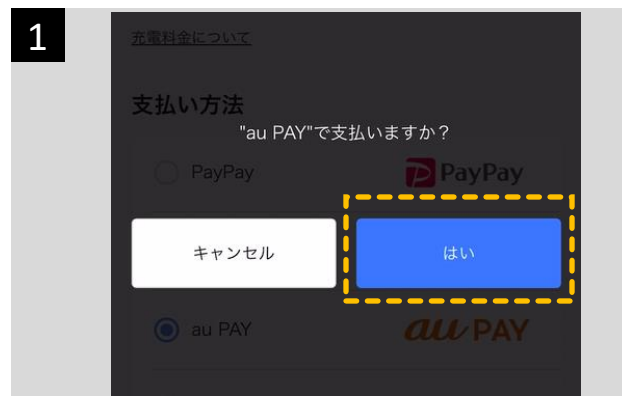

「はい」をタップで、auPAY アプリへ遷移します (「キャンセル」をタップすると利用トップ画面へ戻り ます)

| 2 |           | au PAY          |
|---|-----------|-----------------|
| 2 | ご利用店舗名    | トヨ夕充電ネットワークサービス |
|   | お支払い金額    | 495 円           |
|   | au PAY 残离 | 5,000 円         |
|   |           |                 |
|   |           |                 |
|   |           |                 |
|   |           |                 |
|   |           |                 |
|   |           |                 |
|   |           |                 |
|   |           | 支払う             |
|   |           | キャンセル           |

auPAY アプリが開きます

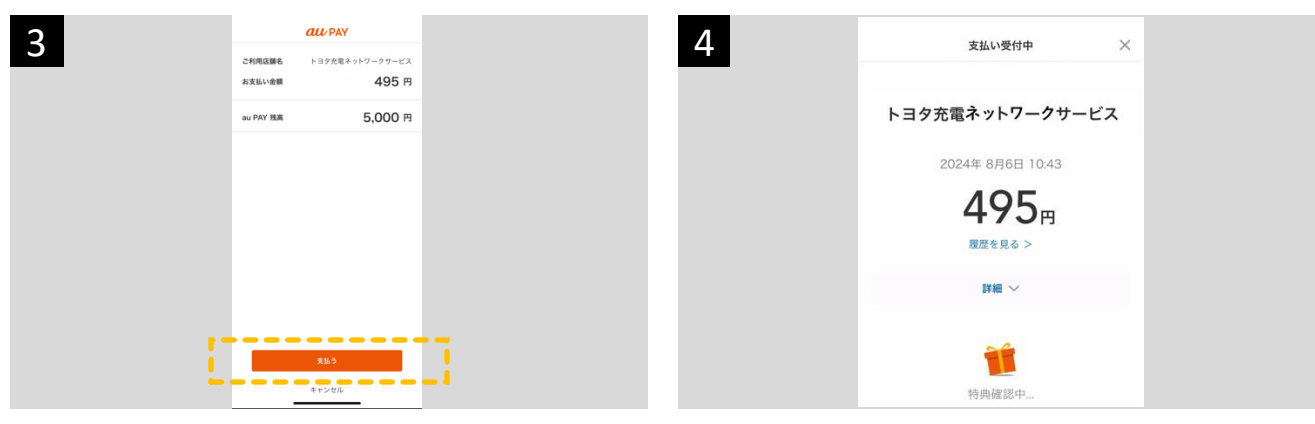

#### 内容を確認して、「支払う」をタップ

支払いが完了

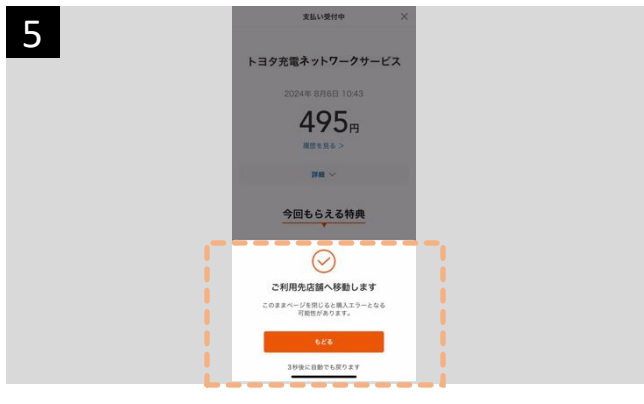

「ご利用先店舗へ移動します」が表示され、自動で 充電開始画面へ進みます

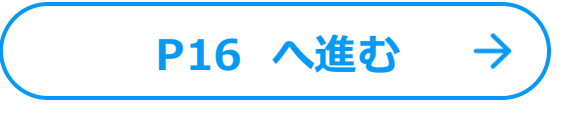

# 支払い方法④ クレジットカード

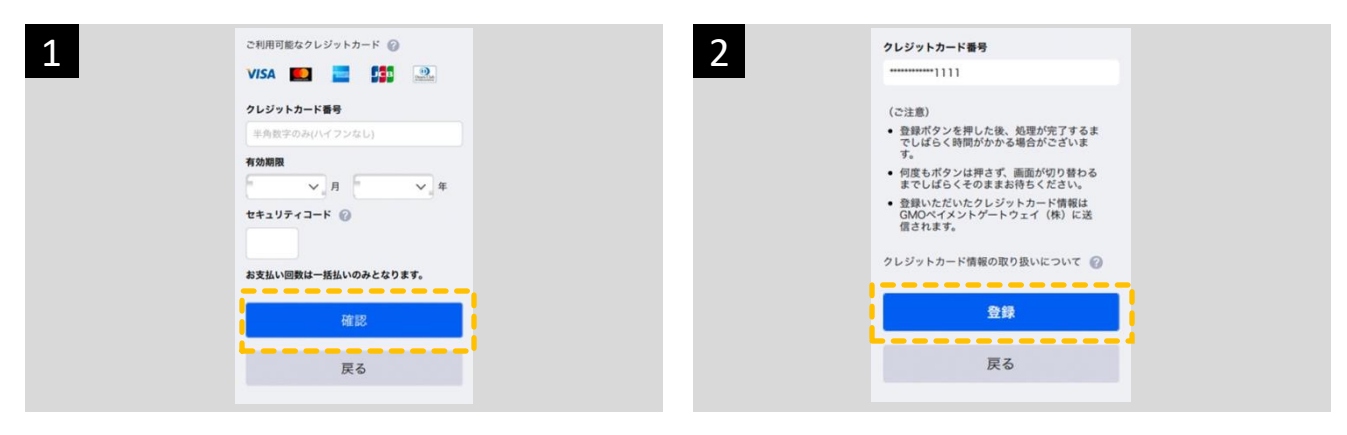

クレジットカード情報を入力し「確認」をタップ

内容を確認後「登録」をタップ

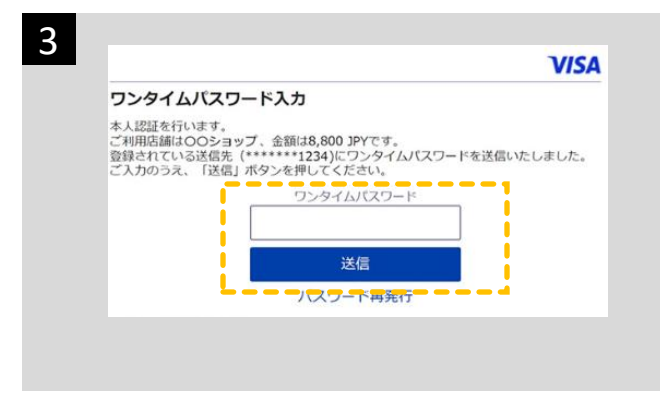

3Dセキュアの画面で、認証コードを入力 ※カード 会社によって画面が違います 画面に沿って操作く ださい

充電料金の前払い完了後、自動で充電開始画面へ進みます

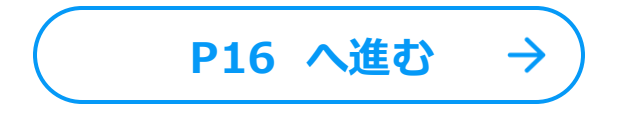

コネクタを車体に接続し、「充電開始」を押して、充電を開始してください。

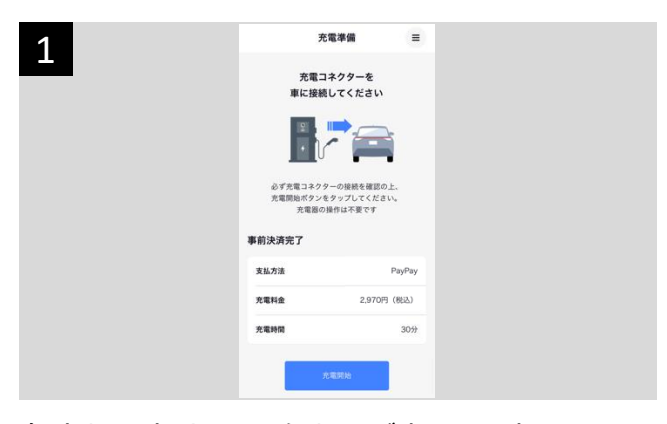

各支払い方法による仮払いが完了し、充電できる 状態になりました

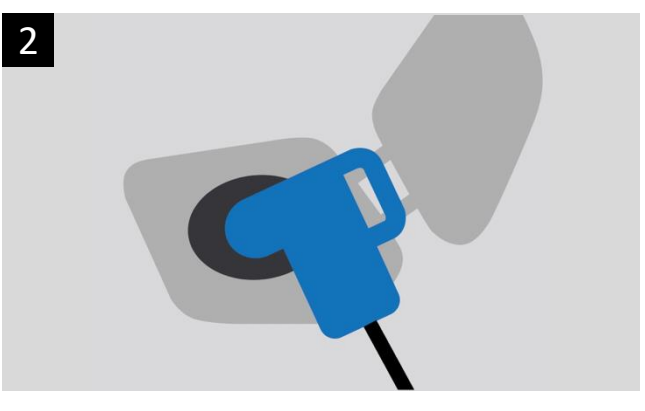

車体にコネクタを接続

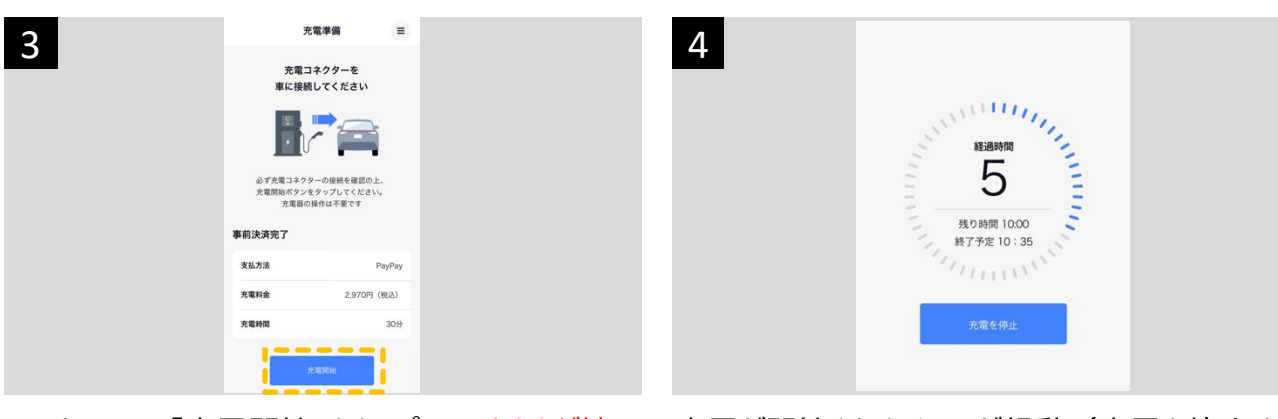

スマホ画面の「充電開始」をタップ ※コネクタが接続されていることを必ずご確認ください

充電が開始されタイマーが起動(充電を停止する 場合は「充電を停止」をタップ)

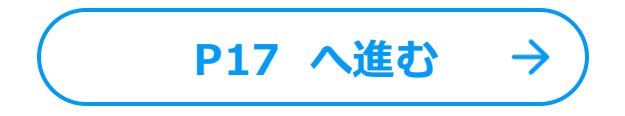

## 充電完了

選択した時間より早く充電が終わった場合は、自動で差額が返金されます。 お支払い情報はスクリーンショットでお取りいただくか、領収書を受け取るためのメールアドレスを入力ください。 ※あとから領収書の発行はできません

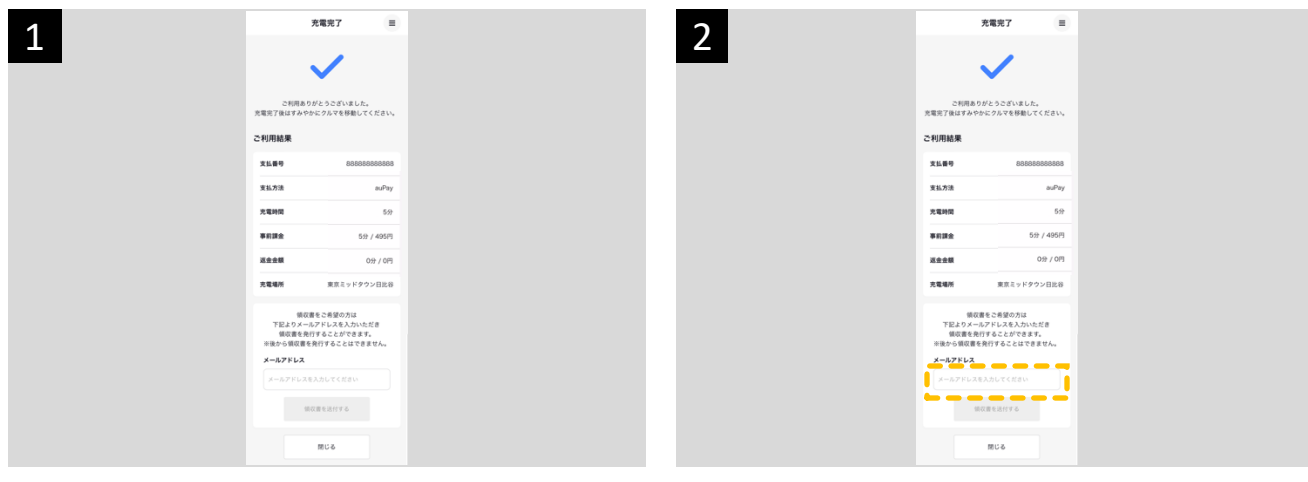

充電完了後、自動で完了画面が表示(実際の 充電時間で料金が確定します) 領収書受け取り希望の場合は、画面を閉じず、 受け取り先のメールアドレスを入力

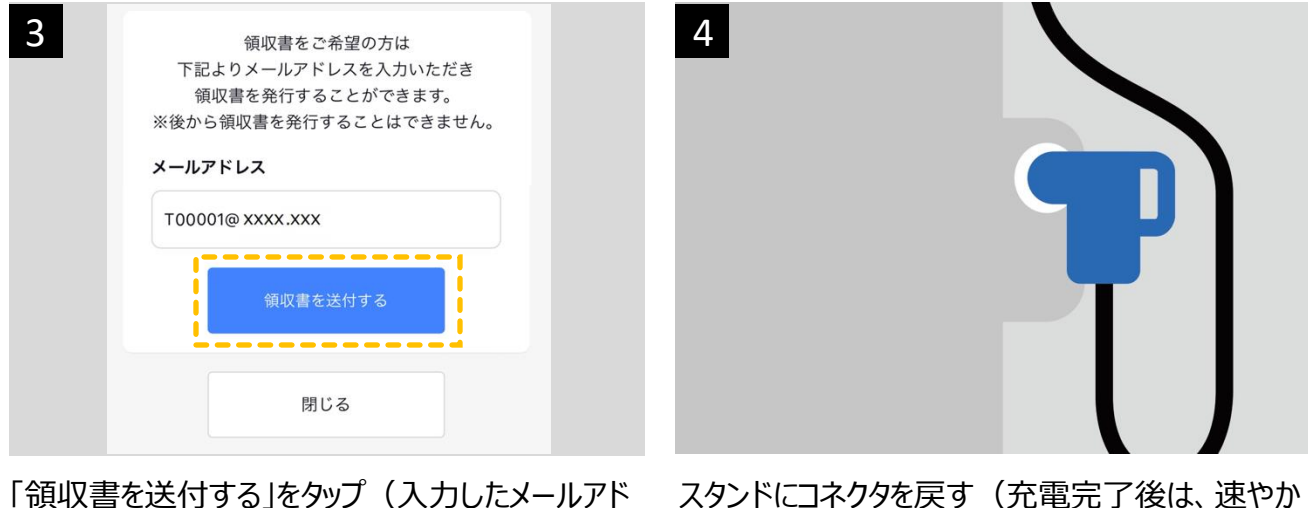

「頑奴書を送付する」をクック(ヘノ」しにメール) レスあてに領収書メールが届きます)

に車を移動してください)